# Oracle® Banking Supply Chain Finance Services Installation Guide

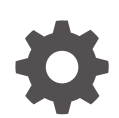

Release 14.8.0.0.0 G31667-01 April 2025

ORACLE

Oracle Banking Supply Chain Finance Services Installation Guide, Release 14.8.0.0.0

G31667-01

Copyright © 2020, 2025, Oracle and/or its affiliates.

This software and related documentation are provided under a license agreement containing restrictions on use and disclosure and are protected by intellectual property laws. Except as expressly permitted in your license agreement or allowed by law, you may not use, copy, reproduce, translate, broadcast, modify, license, transmit, distribute, exhibit, perform, publish, or display any part, in any form, or by any means. Reverse engineering, disassembly, or decompilation of this software, unless required by law for interoperability, is prohibited.

The information contained herein is subject to change without notice and is not warranted to be error-free. If you find any errors, please report them to us in writing.

If this is software, software documentation, data (as defined in the Federal Acquisition Regulation), or related documentation that is delivered to the U.S. Government or anyone licensing it on behalf of the U.S. Government, then the following notice is applicable:

U.S. GOVERNMENT END USERS: Oracle programs (including any operating system, integrated software, any programs embedded, installed, or activated on delivered hardware, and modifications of such programs) and Oracle computer documentation or other Oracle data delivered to or accessed by U.S. Government end users are "commercial computer software," "commercial computer software documentation," or "limited rights data" pursuant to the applicable Federal Acquisition Regulation and agency-specific supplemental regulations. As such, the use, reproduction, duplication, release, display, disclosure, modification, preparation of derivative works, and/or adaptation of i) Oracle programs (including any operating system, integrated software, any programs embedded, installed, or activated on delivered hardware, and modifications of such programs), ii) Oracle computer documentation and/or iii) other Oracle data, is subject to the rights and limitations specified in the license contained in the applicable contract. The terms governing the U.S. Government's use of Oracle cloud services are defined by the applicable contract for such services. No other rights are granted to the U.S. Government.

This software or hardware is developed for general use in a variety of information management applications. It is not developed or intended for use in any inherently dangerous applications, including applications that may create a risk of personal injury. If you use this software or hardware in dangerous applications, then you shall be responsible to take all appropriate fail-safe, backup, redundancy, and other measures to ensure its safe use. Oracle Corporation and its affiliates disclaim any liability for any damages caused by use of this software or hardware in dangerous applications.

Oracle®, Java, MySQL, and NetSuite are registered trademarks of Oracle and/or its affiliates. Other names may be trademarks of their respective owners.

Intel and Intel Inside are trademarks or registered trademarks of Intel Corporation. All SPARC trademarks are used under license and are trademarks or registered trademarks of SPARC International, Inc. AMD, Epyc, and the AMD logo are trademarks or registered trademarks of Advanced Micro Devices. UNIX is a registered trademark of The Open Group.

This software or hardware and documentation may provide access to or information about content, products, and services from third parties. Oracle Corporation and its affiliates are not responsible for and expressly disclaim all warranties of any kind with respect to third-party content, products, and services unless otherwise set forth in an applicable agreement between you and Oracle. Oracle Corporation and its affiliates will not be responsible for any loss, costs, or damages incurred due to your access to or use of third-party content, products, or services, except as set forth in an applicable agreement between you and Oracle.

# Contents

## Preface

| Purpose                     | v  |
|-----------------------------|----|
| Audience                    | v  |
| Documentation Accessibility | v  |
| Diversity and Inclusion     | v  |
| Related Resources           | vi |
| Conventions                 | vi |
| Screenshot Disclaimer       | vi |
| Acronyms and Abbreviations  | vi |
|                             |    |

## 1 Database Setup

## 3 Domain and Cluster Configuration

## 4 Data Source Creation

## 5 Deployments

## 6 Conductor Process Installation 6.1 Conductor Processes 6.2 Steps to Deploy

## 7 Restarts and Refresh

6-1

6-2

## 8 Logging Area

## 9 Migration Support

| 9.1 | Recommended Method | 9-1 |
|-----|--------------------|-----|
| 9.2 | Alternate Method   | 9-2 |
|     |                    |     |

## 10 Known Issues - Resolutions

## 11 Gen Al Document Analyzer Service Installation

| 11.1 | Appl  | ication Installation                    | 11-2  |
|------|-------|-----------------------------------------|-------|
| 11   | L.1.1 | Dependency Installation                 | 11-2  |
| 11   | L.1.2 | Configure Gen AI service with OBRH      | 11-6  |
| 11   | 1.1.3 | Configuration Update                    | 11-8  |
| 11   | .1.4  | OCI Credentials and Configuration Setup | 11-10 |
| 11   | L.1.5 | Enable/Disable Gen AI Application       | 11-13 |
| 11.2 | Start | ing The Application                     | 11-15 |

### Index

# Preface

- Purpose
- Audience
- Documentation Accessibility
- Diversity and Inclusion
- Related Resources
- Conventions
- Screenshot Disclaimer
- Acronyms and Abbreviations

## Purpose

This guide helps to install the Oracle Banking Supply Chain Finance services on designated environment. It is assumed that all the prior setups for WebLogic installation, WebLogic managed server creation, and Oracle DB installation are completed.

# Audience

This guide is intended for WebLogic admin or ops-web team who are responsible for installing the OFSS banking products.

# **Documentation Accessibility**

For information about Oracle's commitment to accessibility, visit the Oracle Accessibility Program website at http://www.oracle.com/pls/topic/lookup?ctx=acc&id=docacc.

#### Access to Oracle Support

Oracle customers that have purchased support have access to electronic support through My Oracle Support. For information, visit http://www.oracle.com/pls/topic/lookup?ctx=acc&id=info or visit http://www.oracle.com/pls/topic/lookup?ctx=acc&id=trs if you are hearing impaired.

# **Diversity and Inclusion**

Oracle is fully committed to diversity and inclusion. Oracle respects and values having a diverse workforce that increases thought leadership and innovation. As part of our initiative to build a more inclusive culture that positively impacts our employees, customers, and partners, we are working to remove insensitive terms from our products and documentation. We are also mindful of the necessity to maintain compatibility with our customers' existing technologies and the need to ensure continuity of service as Oracle's offerings and industry standards evolve.

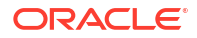

Because of these technical constraints, our effort to remove insensitive terms is ongoing and will take time and external cooperation.

# **Related Resources**

For more information, refer to the following resources:

- Oracle® Banking Supply Chain Finance Pre-Installation Guide
- Oracle® Banking Supply Chain Finance Environment Variable Setup Guide
- Oracle® Banking Supply Chain Finance User Interface Installation Guide
- Configuration and Deployment Guide

# Conventions

The following text conventions are used in this document:

| Convention | Meaning                                                                                                    |
|------------|----------------------------------------------------------------------------------------------------|
| boldface   | Boldface type indicates graphical user interface elements associated with an action, or terms defined in text or the glossary.         |
| italic     | Italic type indicates book titles, emphasis, or placeholder variables for which you supply particular values.                          |
| monospace  | Monospace type indicates commands within a paragraph, URLs, code in examples, text that appears on the screen, or text that you enter. |

# Screenshot Disclaimer

Personal information used in the interface or documents is dummy and does not exist in the real world. It is only for reference purposes.

# Acronyms and Abbreviations

The list of the acronyms and abbreviations used in this guide are as follows:

| Table 1 | Acronyms | and Abbreviations | 3 |
|---------|----------|-------------------|---|
|---------|----------|-------------------|---|

| Abbreviation | Description                                             |
|--------------|---------------------------------------------------------|
| SMS          | Security Management System                              |
| CMC          | Common Core                                             |
| OBSCF        | Oracle Banking Supply Chain Finance                     |
| OBSCFCM      | Oracle Banking Supply Chain Finance and Cash Management |
| EOD          | End of Day                                              |
| JDK          | Java Development Kit                                    |
| OSDC         | Oracle Software Delivery Cloud                          |

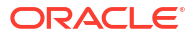

# 1 Database Setup

This topic explains about database setup.

#### **Prerequisites**

Before proceeding with the below setup, make sure that the required schemas are created. It is recommended to create a different schema for each application.

#### **Database Schema Creation**

Create the following database schemas. These schema names are recommended, but not mandatory.

- CMNCORE
- CONDUCTOR
- PLATO
- PLATOALERTS
- PLATOBATCH
- PLATOFEED
- PLATOORCH
- PLATORULE
- PLATOSEC
- PLATOTRANSPORT
- PLATOUI
- PLATO\_PASSWORD
- REPORTSERVICE
- SMS
- OBRC
- PLATOEDP
- PLATOFDT
- PLATOARCH
- DOMAINARCH
- DOMAINPURGE
- PLATODYNADATA
- PARTY
- OBPYBPROC
- OBSCF\_CORE
- OBSCF\_FCI\_MESSAGES

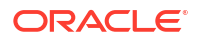

- OBSCF\_FINANCE
- OBSCF\_ISLAMIC\_INSTRUMENTS
- OBSCF\_LIMIT\_UTILIZ
- OBSCF\_REPORT
- OBSCF\_BATCH
- OBSCFCM\_ACCOUNTING
- SFS\_ALERTS
- OBSCFCM\_ALERTS
- OBSCFCM\_CHARGES
- OBSCFCM\_CORE\_SERVICES
- OBSCFCM\_FILE\_PROCESSING
- OBSCFCM\_FILTER
- OBSCFCM\_INSTRUMENTS
- OBSCFCM\_MAINTENANCE
- OBSCFCM\_RECON
- OBSCFCM\_REPORT
- OBSCFCM\_WORKFLOWS\_CONDUCTOR
- OBSCFCM\_GENAI\_INTEGRATION

For creating database schemas, refer to **Database Schema Creation** section in *Configuration and Deployment Guide*.

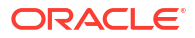

# 2 Product Installation using Installer

This topic describes the systematic information to install Oracle Banking Supply Chain Finance application using Installer.

#### Prerequisite

Before proceeding with installation setup, make sure that the database installation is completed and required schemas are created.

#### **Installer Path**

The following table provides the path of the installer in OSDC Package.

| Application                                             | Archive Name | OSDC Path                            |
|---------------------------------------------------------|--------------|--------------------------------------|
| Oracle Banking Microservices<br>Architecture            | obma.zip     | OBSCF_{release number}/<br>Installer |
| Oracle Banking Supply Chain Finance                     | obscf.zip    |                                      |
| Oracle Banking Supply Chain Finance and Cash Management | obscfcm.zip  |                                      |

#### Note:

For the release number, refer to the OSDC file available as a part of the release.

#### Note:

To install the application using installer, refer to **Oracle Banking Microservices Architecture Installer Guide**.

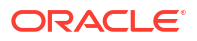

# 3 Domain and Cluster Configuration

#### Prerequisite

- Oracle Banking Microservices Architecture, SMS, and Common Core deployments are up and running (Required).
- The machine must have Java JDK installed.
- The machine must have Oracle Fusion Middleware Infrastructure installed.

#### Note:

For the exact version to be installed, refer to the **Tech Stack** section in *Release Notes*.

#### **Domain Creation and Configuration**

It is recommended to have different managed server in one domain for each application.

#### Note:

For creating domain and cluster configuration, refer to **Create Domain and Cluster Configuration** section in **Configuration and Deployment Guide**.

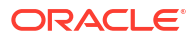

# 4 Data Source Creation

#### Prerequisite

Before proceeding with deployment setup, make sure that the database and application setup for Oracle Banking Microservices Architecture is completed.

#### Data Source Creation in WebLogic

The data sources for the respective micro-services must be created first before the application deployment. Each of the data source target to their corresponding servers on which the application will be deployed. The following sections explain the list of data sources required to be created for Oracle Banking Supply Chain Finance services and the steps to configure them in the server.

#### Figure 4-1 Data Source Creation

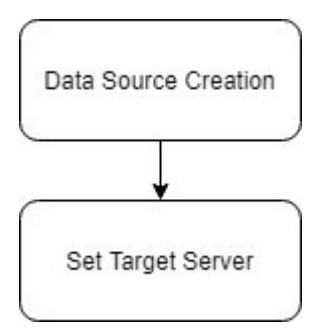

#### **Data sources List**

Database Connection Pool size to be defined - Oracle Banking Supply Chain Finance services pool configuration should be consistent with Oracle Banking Microservices Architecture services.

The following list of the data sources must be created on each domain before deployment of the applications onto the managed servers.

| Service Name             | Data Source Name           | Mapped Database<br>Schema | JNDI Names              |
|--------------------------|----------------------------|---------------------------|-------------------------|
| obscfcm-eod-batch        | EODBATCH                   | PLATOBATCH                | jdbc/EODBATCH           |
|                          | OBSCFCM_EOD_BA<br>TCH      | OBSCF_BATCH               | jdbc/EOD                |
| obscfcm-auto-recon-batch | OBSCFCM_AUTORE<br>CONBATCH | OBSCFCM_RECON             | jdbc/<br>AUTORECONBATCH |

#### Table 4-1 Data Sources List

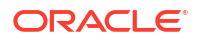

| Table 4-1 | (Cont.) | Data | Sources | List |
|-----------|---------|------|---------|------|
|-----------|---------|------|---------|------|

| Service Name                                 | Data Source Name                | Mapped Database<br>Schema       | JNDI Names                               |
|----------------------------------------------|---------------------------------|---------------------------------|------------------------------------------|
| obscfcm-instruments-<br>receivables-services | OBSCFCM_INSTRU<br>MENTS         | OBSCFCM_INSTRU<br>MENTS         | jdbc/<br>OBSCFCM_INSTRUME<br>NTS         |
| obscfcm-mastermaintenance-<br>services       | OBSCFCM_MAINTE<br>NANCE         | OBSCFCM_MAINTE<br>NANCE         | jdbc/<br>OBSCFCM_MAINTENA<br>NCE         |
| obscfcm-manual-recon-<br>services            | OBSCFCM_RECON                   | OBSCFCM_RECON                   | jdbc/<br>OBSCFCM_RECON                   |
| obscfcm-workflow-<br>management-services     | OBSCFCM_WORKFL<br>OWS_CONDUCTOR | OBSCFCM_WORKFL<br>OWS_CONDUCTOR | jdbc/<br>OBSCFCM_WORKFLO<br>WS_CONDUCTOR |
| obscfcm-account-<br>maintenance              | OBSCFCM_ACCOU<br>NTING          | OBSCFCM_ACCOU<br>NTING          | jdbc/<br>OBSCFCM_ACCOUNTI<br>NG          |
| obscfcm-charges-services                     | OBSCFCM_CHARGE<br>S             | OBSCFCM_CHARGE<br>S             | jdbc/<br>OBSCFCM_CHARGES                 |
| obscfcm-core-services                        | OBSCFCM_CORE_S<br>ERVICES       | OBSCFCM_CORE_S<br>ERVICES       | jdbc/<br>OBSCFCM_CORE_SE<br>RVICES       |
| obscfcm-filter-services                      | OBSCFCM_FILTER                  | OBSCFCM_FILTER                  | jdbc/OBSCFCM_FILTER                      |
| obscfcm-genai-integration-<br>services       | OBSCFCM_GENAI_I<br>NTEGRATION   | OBSCFCM_GENAI_I<br>NTEGRATION   | jdbc/OBSCFCM_GENAI                       |
| obscfcm-report-services                      | OBSCFCM_REPORT                  | OBSCFCM_REPORT                  | jdbc/<br>OBSCFCM_REPORT                  |
| obscfcm-chatbot- services                    | OBSCFCM_REPORT                  | OBSCFCM_REPORT                  | jdbc/<br>OBSCFCM_REPORT                  |
| sfs-alerts-services                          | SFS_ALERTS                      | SFS_ALERTS                      | jdbc/SFS_ALERTS                          |
| obscf-core-services                          | OBSCF_CORE                      | OBSCF_CORE                      | jdbc/OBSCF_CORE                          |
| obscf-eod-batch                              | OBSCF_BATCH                     | OBSCF_BATCH                     | jdbc/EOD                                 |
|                                              | EODBATCH                        | PLATOBATCH                      | jdbc/EODBATCH                            |
| obscf-fci-messaging-service                  | OBSCF_FCI_MESSA<br>GES          | OBSCF_FCI_MESSA<br>GES          | jdbc/<br>OBSCF_FCI_MESSAG<br>ES          |
| obscf-finance-services                       | OBSCF_FINANCE                   | OBSCF_FINANCE                   | jdbc/OBSCF_FINANCE                       |
| obscf-islamic-instruments-<br>services       | OBSCF_ISLAMIC_IN<br>STRUMENTS   | OBSCF_ISLAMIC_IN<br>STRUMENTS   | jdbc/OBSCF-ISLAMIC-<br>INSTRUMENTS       |
| obscf-limits-services                        | OBSCF_LIMITS                    | OBSCF_LIMITS                    | jdbc/OBSCF_LIMITS                        |
|                                              | OBSCF_LIMIT_UTILI<br>Z          | OBSCF_LIMIT_UTILI<br>Z          | jdbc/<br>OBSCF_LIMIT_UTILIZ              |
| obscf-report-services                        | OBSCF_REPORT                    | OBSCF_REPORT                    | jdbc/OBSCF_REPORT                        |
| To be mapped with all the                    | PLATO                           | PLATO                           | jdbc/PLATO                               |
| managed servers                              | PLATOBATCH                      | PLATOBATCH                      | jdbc/PLATOBATCH                          |
|                                              | PLATOFEED                       | PLATOFEED                       | jdbc/PLATOFEED                           |
|                                              | PLATO_SECURITY                  | PLATOSEC                        | jdbc/PLATO_SECURITY                      |
|                                              | PLATO_UI                        | PLATOUI                         | jdbc/<br>PLATO_UI_CONFIG                 |
|                                              | SMS                             | SMS                             | jdbc/sms                                 |

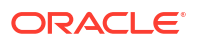

#### Table 4-1 (Cont.) Data Sources List

| Service Name                                       | Data Source Name | Mapped Database<br>Schema | JNDI Names        |
|----------------------------------------------------|------------------|---------------------------|-------------------|
|                                                    | CMNCORE          | CMNCORE                   | jdbc/CMNCORE      |
|                                                    | CONDUCTOR        | CONDUCTOR                 | jdbc/PLATO-O      |
| To be mapped with all the<br>obscf managed servers | PLATORULE        | PLATORULE                 | jdbc/PLATORULE    |
| To be mapped with all the obscfcm managed servers  | PLATOTRANSPORT   | PLATOTRANSPORT            | jdbc/PLATOTRNSPRT |

### Note:

For creating data source, refer to the **Create Datasource** section in **Configuration and Deployment Guide**.

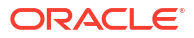

# 5 Deployments

This topic explains about deployments.

#### Prerequisite

Before proceeding with deployment setup, make sure that the database and application setup is completed.

Each of the services corresponds to a specific war file that needs to be deployed into the server. The following sections explain the list of war files of the Oracle Banking Supply Chain Finance service and the steps to deploy them into the server.

- For any issues with fly configuration setup, refer to *High Availability Setup Guide*.
- For Oracle Banking Supply Chain Finance environment variables setup, refer to *Environment Variable Setup Guide*.
- If obscf-eod-batch is already deployed, bring it down and deploy obscfcm-eod-batch provided in the deployment list.

#### **Deployments List**

The following table provides the details of the deployments required on each Server for the Plato application to run. Deploy one after other in the same given order.

#### Note:

INFRA prerequisites should be available before proceeding with the Application deployment process.

Application Startup and Deployment Sequence for new installation or Upgrades.

- Oracle Banking Microservices Architecture Domain All Oracle Banking Microservices Architecture Infrastructure Services and Oracle Banking Microservices Architecture Services should be deployed as per respective installation document.
- **Common Core** All SMS, Common Core, and Mid-Office Common Core services should be deployed as per respective installation document.
- Domain services All the services can be deployed in any order, except the obscfcmmaster-maintenance service which must be deployed at the end in the same given order.
- OBSCFCM Gen Al Integration Services Follow the below steps to deploy this service:

#### Note:

Generative AI feature is optional. The user can deploy this service only if the Gen AI feature is to be enabled.

**1**. Make sure you have the license for Gen Al/Cohere.

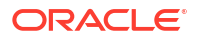

- 2. Follow the instructions in the Gen AI Document Analyzer Service Installation section to install the required services.
- Make sure the below server argument in OBSCFCM/OBSCF Managed Server is set to Y. By default, it is set to N. Refer to Environment Variables for OBSCFCM / OBSCF Managed Servers section in the Environment Variable Setup Guide.

```
-Dflyway.sms.placeHolders.OBSCFCM GENAI ENABLED = 'N'
```

- 4. Once the above steps are completed, **Smart Maintenance** menu is enabled in the application.
- The recommended list of managed server names and the application distribution on the targets are listed below.

The managed server targets are not mandatory, if they are configured as per the sizing recommendations during the implementation phase.

Table 5-1 Deployments List

| Application                                  | Archive Name                                                   | OSDC Path                                                                                                    | Target                                         |
|----------------------------------------------|----------------------------------------------------------------|----------------------------------------------------------------------------------------------------|------------------------------------------------|
| obscfcm-eod-batch                            | obscfcm-eod-batch-<br>{version}.war                            | OBSCF_OSDC_{releas<br>e}<br>\OBCM_SERVICES\ob<br>scfcm-eod-batch-<br>{version}\ARCHIVE                            | obscfcm_ms_1,<br>obscfcm_ms_2,<br>obscfcm_ms_3 |
| obscfcm-auto-recon-<br>batch                 | obscfcm-auto-recon-<br>batch-{version}.war                     | OBSCF_OSDC_{releas<br>e}<br>\OBCM_SERVICES\ob<br>scfcm-auto-recon-<br>batch-{version}<br>\ARCHIVE                 | obscfcm_ms_1,<br>obscfcm_ms_2,<br>obscfcm_ms_3 |
| obscfcm-instruments-<br>receivables-services | obscfcm-instruments-<br>receivables-services-<br>{version}.war | OBSCF_OSDC_{releas<br>e}<br>\OBCM_SERVICES\ob<br>scfcm-instruments-<br>receivables-services-<br>{version}\ARCHIVE | obscfcm_ms_3                                   |
| obscfcm-<br>mastermaintenance-<br>services   | obscfcm-<br>mastermaintenance-<br>services-{version}.war       | OBSCF_OSDC_{releas<br>e}<br>\OBCM_SERVICES\ob<br>scfcm-<br>mastermaintenance-<br>services-{version}<br>\ARCHIVE   | obscfcm_ms_1,<br>obscfcm_ms_3                  |
| obscfcm-manual-recon-<br>services            | obscfcm-manual-recon-<br>services-{version}.war                | OBSCF_OSDC_{releas<br>e}<br>\OBCM_SERVICES\ob<br>scfcm-manual-recon-<br>services-{version}<br>\ARCHIVE            | obscfcm_ms_1,<br>obscfcm_ms_3                  |

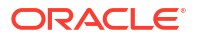

| Application                              | Archive Name                                               | OSDC Path                                                                                                    | Target                                         |
|------------------------------------------|------------------------------------------------------------|----------------------------------------------------------------------------------------------------|------------------------------------------------|
| obscfcm-workflow-<br>management-services | obscfcm-workflow-<br>management-services-<br>{version}.war | OBSCF_OSDC_{releas<br>e}<br>\OBCM_SERVICES\ob<br>scfcm-workflow-<br>management-<br>services{version}<br>\ARCHIVE | obscfcm_ms_3                                   |
| obscfcm-account-<br>maintenance          | obscfcm-account-<br>maintenance-<br>{version}.war          | OBSCF_OSDC_{releas<br>e}<br>\OBCM_SERVICES\ob<br>scfcm-account-<br>maintenance-{version}<br>\ARCHIVE             | obscfcm_ms_2                                   |
| obscfcm-charges-<br>services             | obscfcm-charges-<br>services-{version}.war                 | OBSCF_OSDC_{releas<br>e}<br>\OBCM_SERVICES\ob<br>scfcm-charges-<br>services-{version}<br>\ARCHIVE                | obscfcm_ms_2                                   |
| obscfcm-core-services                    | obscfcm-core-services-<br>{version}.war                    | OBSCF_OSDC_{releas<br>e}<br>\OBCM_SERVICES\ob<br>scfcm-core-services-<br>{version}\ARCHIVE                       | obscfcm_ms_1                                   |
| obscfcm-filter-services                  | obscfcm-filter-services-<br>{version}.war                  | OBSCF_OSDC_{releas<br>e}<br>\OBCM_SERVICES\ob<br>scfcm-filter-services-<br>{version}\ARCHIVE                     | obscfcm_ms_1                                   |
| obscfcm-genai-<br>integration- services  | obscfcm-genai-<br>integration- services-<br>{version}.war  | OBSCF_OSDC_{releas<br>e}<br>\OBCM_SERVICES\ob<br>scfcm-genai-<br>integration- services-<br>{version}\ARCHIVE     | obscfcm_ms_2                                   |
| obscfcm-report-<br>services              | obscfcm-report-<br>services-{version}.war                  | OBSCF_OSDC_{releas<br>e}<br>\OBCM_SERVICES\ob<br>scfcm-report-services-<br>{version}\ARCHIVE                     | obscfcm_ms_1,<br>obscfcm_ms_2,<br>obscfcm_ms_3 |
| obscfcm-chatbot-<br>services             | obscfcm-chatbot-<br>services-{version}.war                 | OBSCF_OSDC_{releas<br>e}<br>\OBCM_SERVICES\ob<br>scfcm-chatbot-<br>services-{version}<br>\ARCHIVE                | obscfcm_ms_1                                   |
| sfs-alerts-services                      | sfs-alerts-services-<br>{version}.war                      | OBSCF_OSDC_{releas<br>e}<br>\OBCM_SERVICES\sfs<br>-alerts-services-<br>{version}\ARCHIVE                         | obscfcm_ms_1                                   |

 Table 5-1 (Cont.) Deployments List

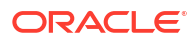

| Application                             | Archive Name                                                                                                    | OSDC Path                                                                                                    | Target                    |
|-----------------------------------------|----------------------------------------------------------------------------------------------------|----------------------------------------------------------------------------------------------------|---------------------------|
| obscf-core-services                     | obscf-core-services-<br>{version}.war                                                                                                    | OBSCF_OSDC_{releas<br>e}<br>\OBSCF_SERVICES\o<br>bscf-core-services-<br>{version}\ARCHIVE                     | obscf_ms_2                |
| obscf-fci-messaging-<br>service         | obscf-fci-messaging-<br>service-{version}.war                                                                                                    | OBSCF_OSDC_{releas<br>e}<br>\OBSCF_SERVICES\o<br>bscf-fci-messaging-<br>service{version}<br>\ARCHIVE          | obscf_ms_1                |
| obscf-finance-services                  | obscf-finance-services-<br>{version}.war                                                                                                    | OBSCF_OSDC_{releas<br>e}<br>\OBSCF_SERVICES\o<br>bscf-finance-services-<br>{version}\ARCHIVE                  | obscf_ms_1,<br>obscf_ms_2 |
| obscf-islamic-<br>instruments- services | obscf-islamic-<br>instruments- services-<br>{version}.war                                                                                                    | OBSCF_OSDC_{releas<br>e}<br>\OBSCF_SERVICES\o<br>bscf-islamic-<br>instruments- services-<br>{version}\ARCHIVE | obscf_ms_2                |
| obscf-limits-services                   | obscf-limits-services-<br>{version}.war                                                                                                    | OBSCF_OSDC_{releas<br>e}<br>\OBSCF_SERVICES\o<br>bscf-limits-services-<br>{version}\ARCHIVE                   | obscf_ms_1                |
| obscf-report-services                   | obscf-report-services-<br>{version}.war                                                                                                    | OBSCF_OSDC_{releas<br>e}<br>\OBSCF_SERVICES\o<br>bscf-report-services-<br>{version}\ARCHIVE                   | obscf_ms_1                |
| OBSCF UI                                | app-shell-{version}.war<br>cmc-component-<br>server-{version}.war<br>moc-component-<br>server-{version}.war<br>obpy-component-<br>server-{version}.war<br>obscfcm-component-<br>server-{version}.war<br>obscf-component-<br>server-{version}.war<br>sms-component-<br>server-{version}.war | \OBSCF_OSDC_{relea<br>se}\UI\                                                                                 | obscf_UI_ms_1             |

|  | Table 5-1 | (Cont.) | Deploy | yments | List |
|--|-----------|---------|--------|--------|------|
|--|-----------|---------|--------|--------|------|

For the exact version of the archive name, and release numbers, refer to the OSDC file available as a part of the release.

To deploy the application, refer to the **Deploy Application** section in **Configuration and Deployment Guide**.

# 6 Conductor Process Installation

This topic helps to install the Oracle Banking Supply Chain Finance Conductor based process on designated environment. It is assumed that all the prior setup is already done related to Netflix Conductor.

This topic contains the following subtopics:

- Conductor Processes
- Steps to Deploy

## 6.1 Conductor Processes

In conductor, workflows are defined using a JSON based DSL and includes a set of tasks that are executed as part of the workflows. The tasks are either system tasks or simple tasks (aka worker tasks). These simple/worker tasks are implemented by application(s) and run in a separate environment from Conductor. These tasks communicate with Conductor server via REST client.

In Oracle Banking Supply Chain Finance, for every workflow, a workflow definition JSON will be maintained.

Deploy the following list of conductor processes for Oracle Banking Supply Chain Finance. The deployable units are available in the **obscfcm-workflow-management-services** folder in the OSDC.

**JSON File location:** OBSCF\_OSDC\_{release}\OBSCF\_SERVICES\obscfcm-workflowmanagement-services-{version}.war\WEB-INF\classes\dsl\

#### Note:

For the exact version and release numbers, refer to the OSDC file available as a part of the release.

| S. No | Process Name            |
|-------|-------------------------|
| 1     | AMENDMENT_REVERSAL      |
| 2     | ANOMALY_DETECTION       |
| 3     | DATE_FLIP_WORKFLOW      |
| 4     | DISBURSEMENT_INITIATION |
| 5     | DISCOUNTING             |
| 6     | FCIMSG                  |
| 7     | FINANCE                 |
| 8     | FINANCE_AUTODEBIT       |
| 9     | FINANCE_REVERSAL        |

#### Table 6-1 Conductor Process List

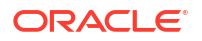

| S. No | Process Name                      |
|-------|-----------------------------------|
| 10    | FinanceDedupCheckWorkflow         |
| 11    | FinanceDedupeCancellationWorkflow |
| 12    | INSTRUMENT                        |
| 13    | INSTRUMENT_AUTODEBIT              |
| 14    | MANUALRECON                       |
| 15    | MGR                               |
| 16    | OBSCFCM_EOD                       |
| 17    | REFUND                            |

Table 6-1 (Cont.) Conductor Process List

# 6.2 Steps to Deploy

**PLATO-O** and **PLATO-ORCH-SERVICE** services should be up and registered in the Eureka registry. Refer to *Oracle Banking Microservices Platform Foundation Installation Guide* for the installation of PLATO-O and PLATO-ORCH-SERVICE.

Perform the following steps to deploy the workflow process mentioned in **Table 6-1** using app-shell:

- 1. Specify User ID and Password, and login to Home screen.
- 2. 2. On Home screen, under Tasks menu, click Business Process Maintenance.

The Process List screen displays.

| Figure | 6-1 | Process | List |
|--------|-----|---------|------|
|--------|-----|---------|------|

| Workflow Mainte                                                     | nance                     |                          |                                                                                                   |                                    | :: ×        |
|---------------------------------------------------------------------|---------------------------|--------------------------|---------------------------------------------------------------------------------------------------|------------------------------------|-------------|
| • Process List                                                      | Process List              |                          |                                                                                                   |                                    | Screen(1/3) |
| <ul> <li>Process Management</li> <li>Verify &amp; Submit</li> </ul> | Search: Search Workflow   |                          |                                                                                                   |                                    |             |
|                                                                     | Process Name: INSTRUMENT  | Version: 1               | Upload DSL +<br>Process Description: N/A                                                          | Region Code: RW                    |             |
|                                                                     |                           | Version: 2<br>Version: 2 | Process Description: N/A Process Description: N/A                                                 | Region Code: RW                    |             |
|                                                                     |                           | Version: 2               | Process Description: N/A                                                                          | Region Code: RW                    |             |
|                                                                     |                           | Version: 2<br>Version: 2 | Process Description: N/A<br>Process Description: OBSCFCM EOD BATCH                                | Region Code: RW<br>Region Code: RW |             |
|                                                                     | Process Name: OBSCFCM_EOD | Version: 3               | Process Description: OBSCFCM EOD BATCH                                                            | Region Code: RW                    |             |
|                                                                     | Process Name: DISCOUNTING | Version: 2               | Process Description: OBSCHCM EOD BAICH Process Description: Completes the Discount Offer Creation | Region Code: RW                    |             |
|                                                                     | Process Name: MANUALRECON | Version: 16              | Process Description: MANUALRECON                                                                  | Region Code: RW                    |             |

- 3. Select the Process Name: blank check box.
- Click Upload DSL+ button to upload the JSON file from the path mentioned in the above table.
- 5. 5. Click Next button.

The Process Management screen displays.

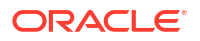

| Process List       | Process Management             |                    |                                      | Screen |
|--------------------|--------------------------------|--------------------|--------------------------------------|--------|
| Process Management | Process Name                   | Version            | Process Description                  |        |
| /erify & Submit    | INSTRUMENT                     | 1                  |                                      |        |
|                    | All Stage List                 |                    | Process Stage List                   |        |
|                    | Type task name                 | Type workflow name | > Is ML Transaction check            |        |
|                    |                                |                    | > Is File Upload                     |        |
|                    | Fetch                          |                    | > Is In Progress Kafka Task Required |        |
|                    | Name 0                         | Туре 0             | > isKAFKA_postAuth_cashflow :        |        |
|                    | Approve_Accounting             | HTTP               | > Is File Upload Transaction         |        |
|                    | Authorization                  | WAIT               | > Is Portal Transaction              |        |
|                    | Cancel_Eca                     | HTTP               | COMPLETION                           | :      |
|                    | Check authorization response   | DECISION           |                                      |        |
|                    | Is mater update retry required | DECISION           |                                      |        |
|                    | Is ECA Success                 | DECISION           |                                      |        |
|                    | Croate Eco                     | UTTR               |                                      |        |
|                    | Create Stage                   |                    |                                      |        |

Figure 6-2 Process Management

6. Click **Next** button.

The Verify & Submit screen displays.

#### Figure 6-3 Verify & Submit

| Workflow Mainte    | nance                                                                                                    | ;; ×        |
|--------------------|----------------------------------------------------------------------------------------------------|-------------|
| Process List       | Verify & Submit                                                                                                    | Screen(3/3) |
| Process Management |                                                                                                    |             |
| Verify & Submit    | Preview         Save as Regional Process         Create Process         Export DSL           Process Task List         IsMLTransaction         IsMLTransaction         DECISION           Tile_upload_check         DECISION         DECISION         DECISION |             |
|                    | isKAFKA_postAuth_tmupdate<br>DECISION<br>IsKAFKA_postAuth_cashflow<br>DECISION<br>is_file_upload_txm<br>DECISION                                                                                                    |             |

Click Create Process to deploy the workflow process definition.
 The Process Created Successfully pop-up menu displays.

ORACLE

| Workflow Mainte    | nance                                | 11 (1) (1) (1) (1) (1) (1) (1) (1) (1) ( | ×     |
|--------------------|--------------------------------------|------------------------------------------|-------|
| Process List       | Verify & Submit                      | Screen                                   | (3/3) |
| Process Management |                                      |                                          |       |
| 🜢 Verify & Submit  | Preview Save as Regional Process     | Ceate Proces Expert 014                  |       |
|                    | limits_applicable_check<br>DECISION  |                                          |       |
|                    | limitblock_check<br>DECISION         | Process Created Successfully Close       |       |
|                    | adhoc_txn_creation_check<br>DECISION |                                          |       |
|                    | adhoc_txn_initiate_check<br>DECISION |                                          |       |
|                    | manual_auto_check<br>DECISION        |                                          |       |
|                    |                                      | Cancel B                                 | ack   |

#### Figure 6-4 Process Created Successfully

- 8. If an existing process is modified, a new process with updated version displays on the process list screen or else a new process displays.
- 9. Click Cancel to exit from the Business Process Maintenance menu.
- To verify if the workflow is registered properly, verify the Version number in the Process List screen against the version number in the META\_WORKFLOW\_DEF table of the OBSCFCM\_WORKFLOWS\_CONDUCTOR database schema.

# 7 Restarts and Refresh

Once everything is deployed, restart all the managed servers. For each application call path / refresh to refresh the configuration properties.

#### Note:

To restart the server, refer to **Restart Server** section in **Configuration and Deployment Guide**.

#### **Restart Order**

- Restart sequence in case of any configuration changes in the properties table or server arguments of plato schema (eg : port or host):
  - Restart the plato-config-service and plato-discovery-service
  - Restart the impacted service
- Restart sequence in case of any configuration changes in the plato-ui-config schema (eg : port or host):
  - Restart the plato-ui-config-service

#### **Caching Impact**

The following services use caching and if any direct changes are done in database, then service needs to be bounced. If not, then cache eviction will happen in 2 hours for the configured value in the server start up params:

- 1. obscfcm-master-maintenance
- 2. obscfcm-filter-service
- 3. obscfcm-manual-recon-service
- 4. obscfcm-core-service

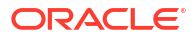

# 8 Logging Area

The logging area is configurable. The user can configure any path within the server, where you want to write the Oracle Banking Supply Chain Finance application logs. Oracle Banking Supply Chain Finance applications write the logs in the configured path with the name: **Application name>.logs**. For example, if application name is **obscf-alerts-services**, then the logs file name would be **obscf-alerts-servies.log**.

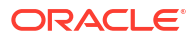

# 9 Migration Support

This topic describes the instruction to install the multi-branch support feature for the existing Oracle® Banking Supply Chain Finance implementations wherein configuration changes are required.

This topic contains the following subtopics:

Recommended Method

This topic describes the recommended method to install the multi-branch support feature for existing implementations.

Alternate Method

This topic describes the alternate method to install the multi-branch support feature for existing implementations.

# 9.1 Recommended Method

This topic describes the recommended method to install the multi-branch support feature for existing implementations.

**Pre-requisite:** One product code is mapped to only one Branch i.e., there should not be a same product code mapped to different branches.

#### Case 1

Follow the below steps if the pre-requisite is true, i.e., if only one product code is mapped to only one branch.

1. Update the below server argument parameter as **Y** in the managed server where **obscf**-**core-service** is deployed.

-Dflyway.domain.placeHolders.obscf.core.productMigrationReqd='Y'

2. Deploy both obscf-core-service and obscf-report-service serices.

#### Case 2

Follow the below steps if the pre-requisite is not true, i.e., if a product code is mapped to multiple branches.

3. Retain the product records for only one branch and delete it in the other branches in the following tables.

| Schema Name | Table Name                       | ID/Foreign Key       |
|-------------|----------------------------------|----------------------|
| OBSCF_CORE  | SCF_TM_PRODUCT_MASTER            | ID                   |
| OBSCF_CORE  | SCF_TW_PRODUCT_MASTER            | ID                   |
| OBSCF_CORE  | SCF_TM_PROD_LIMIT_DECN           | PRODUCT_MASTER_ID    |
| OBSCF_CORE  | SCF_TW_PROD_LIMIT_DECN           | PRODUCT_MASTER_ID    |
| OBSCF_CORE  | SCF_TM_PROD_LIMITS_EXP_HAND<br>L | LIMIT_DECN_MASTER_ID |

#### Table 9-1 Schema Table

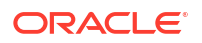

| Schema Name  | Table Name                  | ID/Foreign Key       |
|--------------|-----------------------------|----------------------|
| OBSCF_CORE   | SCF_TW_PROD_LIMITS_EXP_HAND | LIMIT_DECN_MASTER_ID |
| OBSCF_REPORT | SCF_TM_PRODUCT_MASTER       | ID                   |
| OBSCF_REPORT | SCF_TW_PRODUCT_MASTER       | ID                   |
| OBSCF_REPORT | SCF_TM_PROD_LIMIT_DECN      | PRODUCT_MASTER_ID    |
| OBSCF_REPORT | SCF_TW_PROD_LIMIT_DECN      | PRODUCT_MASTER_ID    |
| OBSCF_REPORT | SCF_TM_PROD_LIMITS_EXP_HAND | LIMIT_DECN_MASTER_ID |
| OBSCF_REPORT | SCF_TW_PROD_LIMITS_EXP_HAND | LIMIT_DECN_MASTER_ID |

Table 9-1 (Cont.) Schema Table

The user must maintain only one record per branch if the products are maintained for multiple branches. For example: If product **VENF** is maintained for both 004 and 006 branches, then the user should retain the product record for only one branch and delete the record in the other branches from the below mentioned tables.

 Update the below server argument parameter as Y in the managed server where obscfcore-service is deployed.

-Dflyway.domain.placeHolders.obscf.core.productMigrationReqd='Y'

- 5. Deploy both obscf-core-service and obscf-report-service serices.
- 6. Perform the following steps to add the product records deleted for other branches:
  - a. Login to the application.
  - b. Navigate to View Product Parameters screen.
  - c. Click **Options** for the respective product and then click **Unlock** to modify the record details.
  - d. Add the deleted branches in the Allowed/Restricted Branches field accordingly. Refer to Create Product Parameters section in the Supply Chain Finance User Guide.

# 9.2 Alternate Method

This topic describes the alternate method to install the multi-branch support feature for existing implementations.

**Pre-requisite:** One product code is mapped to only one Branch i.e., there should not be a same product code mapped to different branches.

Follow the below steps if the pre-requisite is not true, i.e., if a product code is mapped to multiple branches.

1. Retain the product records for only one branch and delete it in the other branches in the following tables.

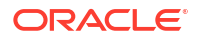

| Schema Name  | Table Name                       | ID/Foreign Key       |
|--------------|----------------------------------|----------------------|
| OBSCF_CORE   | SCF_TM_PRODUCT_MASTER            | ID                   |
| OBSCF_CORE   | SCF_TW_PRODUCT_MASTER            | ID                   |
| OBSCF_CORE   | SCF_TM_PROD_LIMIT_DECN           | PRODUCT_MASTER_ID    |
| OBSCF_CORE   | SCF_TW_PROD_LIMIT_DECN           | PRODUCT_MASTER_ID    |
| OBSCF_CORE   | SCF_TM_PROD_LIMITS_EXP_HAND      | LIMIT_DECN_MASTER_ID |
| OBSCF_CORE   | SCF_TW_PROD_LIMITS_EXP_HAND<br>L | LIMIT_DECN_MASTER_ID |
| OBSCF_REPORT | SCF_TM_PRODUCT_MASTER            | ID                   |
| OBSCF_REPORT | SCF_TW_PRODUCT_MASTER            | ID                   |
| OBSCF_REPORT | SCF_TM_PROD_LIMIT_DECN           | PRODUCT_MASTER_ID    |
| OBSCF_REPORT | SCF_TW_PROD_LIMIT_DECN           | PRODUCT_MASTER_ID    |
| OBSCF_REPORT | SCF_TM_PROD_LIMITS_EXP_HAND<br>L | LIMIT_DECN_MASTER_ID |
| OBSCF_REPORT | SCF_TW_PROD_LIMITS_EXP_HAND      | LIMIT_DECN_MASTER_ID |

Table 9-2 Schema Table

The user must maintain only one record per branch if the products are maintained for multiple branches. For example: If product **VENF** is maintained for both 004 and 006 branches, then the user should retain the product record for only one branch and delete the record in the other branches from the below mentioned tables.

 Update the below server argument parameter as N in the managed server where obscfcore-service is deployed.

-Dflyway.domain.placeHolders.obscf.core.productMigrationReqd='N'

3. Run the following scripts present in the **obscf-core-services** war file.

Path: obscf-core-services.war\WEB-INF\classes\db\migration\domain\

a. Run the drop constraint scripts:

V506\_002\_8.8.1\_7\_50600215\_14\_0\_\_SCF\_TW\_PRODUCT\_MASTER.sql V506\_002\_8.8.1\_8\_50600215\_14\_0\_SCF\_TM\_PRODUCT\_MASTER.sql

b. Run the migration DML scripts:

V506\_002\_8.8.1\_9\_50600215\_1\_1\_\_SCF\_TW\_PRODUCT\_MASTER.sql V506\_002\_8.8.1\_10\_50600215\_1\_1\_SCF\_TM\_PRODUCT\_MASTER.sql

c. Run the create constraint scripts:

V506\_002\_8.8.1\_15\_50600215\_15\_0\_\_SCF\_TW\_PRODUCT\_MASTER.sql V506\_002\_8.8.1\_16\_50600215\_15\_0\_SCF\_TM\_PRODUCT\_MASTER.sql

4. Perform the following steps to add the product records deleted for other branches:

- a. Login to the application.
- b. Navigate to View Product Parameters screen.
- c. Click **Options** for the respective product and then click **Unlock** to modify the record details.
- Add the deleted branches in the Allowed/Restricted Branches field accordingly. Refer to Create Product Parameters section in the Supply Chain Finance User Guide.

# 10 Known Issues - Resolutions

This topic describes the known issues encountered while using the application and its resolutions.

#### obscfcm-instruments-receivables-services

Troubleshooting deployment failure in obscfcm-instruments-receivables-services.war. This failure is occuring due to duplicate values getting created in the **OB PAYMENT TW** for the 510.114.9.5.0.2.051011424.28.0.sql.

#### **Deployment Error –**

```
Error is because data issue in table :-
mum-1922.snbomprshared1.gbucdsint02bom.oraclevcn.com:1521/OBSCF (Oracle 19.1)
07:56:49:503 | obscfcm-instruments-receivables-services | | | | | | WARN |
[,] | o.f.c.i.d.b.Database.warn | Flyway upgrade recommended: Oracle 19.1 is
newer than this version of Flyway and support has not been tested. The latest
supported version of Oracle is 19.0.
07:56:49:619 | obscfcm-instruments-receivables-services | | | | | | WARN |
[,] | o.s.b.w.s.c.AnnotationConfigServletWebServerApplicationContext.refresh
| Exception encountered during context initialization - cancelling refresh
attempt: org.springframework.beans.factory.UnsatisfiedDependencyException:
Error creating bean with name 'purchaseOrderProcessingBatchConfig':
Unsatisfied dependency expressed through field 'jobRepository'; nested
exception is org.springframework.beans.factory.BeanCreationException: Error
creating bean with name 'executeDomain' defined in class path resource
[oracle/fsqbu/plato/flyway/FlywayConfig.class]: Bean instantiation via
factory method failed; nested exception is
org.springframework.beans.BeanInstantiationException: Failed to instantiate
[org.flywaydb.core.Flyway]: Factory method 'domainFlywayInit' threw
exception; nested exception is
org.flywaydb.core.api.exception.FlywayValidateException: Validate failed:
Migrations have failed validation
Detected failed migration to version 510.114.9.5.0.2.051011424.28.0 (OB
PAYMENT TW).
Please remove any half-completed changes then run repair to fix the schema
history.
Need more flexibility with validation rules? Learn more: https://rd.gt/
3AbJUZE
07:56:49:648 | obscfcm-instruments-receivables-services | | | | | INFO |
[,] | o.s.b.a.l.ConditionEvaluationReportLoggingListener.logMessage |Error
starting ApplicationContext. To display the conditions report re-run your
application with 'debug' enabled.
07:56:49:671 | obscfcm-instruments-receivables-services | | | | | ERROR |
[,] | o.s.b.SpringApplication.reportFailure | Application run failed
org.flywaydb.core.api.exception.FlywayValidateException: Validate failed:
Migrations have failed validation
```

Detected failed migration to version 510.114.9.5.0.2.051011424.28.0 (OB

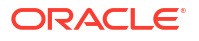

```
PAYMENT TW).
Please remove any half-completed changes then run repair to fix the schema
history.
Need more flexibility with validation rules? Learn more: https://rd.gt/
3AbJUZE
at org.flywaydb.core.Flyway$1.execute(Flyway.java:130)
at org.flywaydb.core.Flyway$1.execute(Flyway.java:124)
at org.flywaydb.core.FlywayExecutor.execute(FlywayExecutor.java:205
```

#### **Resolution** –

- 1. Delete the entry with status 0 in the Flyway history table under OBSCFCM\_INSTRUMENTS schema.
- 2. Run the following scripts on the OBSCFCM\_INSTRUMENTS schema.

```
DELETE FROM OB_PAYMENT_TW WHERE ID NOT IN ( SELECT MAX(ID) FROM
OB_PAYMENT_TW GROUP BY PAYMENT_NUMBER, PAYMENT_MODE, SEQ_NO);
DELETE FROM OB_PAYMENT WHERE ID NOT IN ( SELECT MAX(ID) FROM OB_PAYMENT
GROUP BY PAYMENT_NUMBER, PAYMENT_MODE, SEQ_NO);
Delete from obscfcm_instruments.OB_PAYMENT_TW where id in ( SELECT y.id
FROM obscfcm_instruments.OB_PAYMENT_TW y INNER JOIN (SELECT
PAYMENT_NUMBER, PAYMENT_MODE, SEQ_NO, COUNT(*) AS CountOf FROM
obscfcm_instruments.OB_PAYMENT_TW GROUP BY
PAYMENT_NUMBER, PAYMENT_MODE, SEQ_NO HAVING COUNT(*)>1) dt ON
y.PAYMENT_NUMBER, PAYMENT_NUMBER AND y.PAYMENT_MODE=dt.PAYMENT_MODE AND
y.SEQ_NO=dt.SEQ_NO );
commit;
```

3. Start the obscfcm-instruments-receivables-services application in the Weblogic.

# 11

# Gen AI Document Analyzer Service Installation

This topic describes the systematic instructions to install Gen AI Document Analyzer Service Installation service.

Gen AI document analyzer service (cmc-ml-genai-doc-analyzer) is an optional component that is shipped with various products that utilizes Generative AI for managing documents.

#### Prerequisite

Follow the below steps to setup the prerequisites of Gen AI service.

1. The Operating System version should be same as product i.e., Oracle Linux 8.

#### Note:

Other Oracle Linux OS are not supported due to incompatibility with gcc++ v17 compiler.

2. gcc++ compiler v17

#### Note:

This compiler is required for tesseract.

- 3. Install the following OS packages:
  - a. yum install zlib zlib-devel
  - b. yum install libffi-devel openssl-devel
  - c. yum install bzip2 bzip2-devel
  - d. yum install poppler-utils
  - e. yum install xz xz-devel xz-libs
  - f. yum install mesa-libGL
  - g. yum install mesa-libgbm
  - h. yum install mesa-libglapi
  - i. yum install sqlite-devel
  - j. yum install openblas
- 4. Python Version: 3.9.5
- 5. Tesseract: 5.4.1
- 6. Document Verification Service: This is provided as part of the distribution.

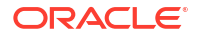

To run the Gen AI document analyzer service; Python, Tesseract, and Document Verification Service must be installed. Refer to **Document Verification Framework** section in **Common Core Services Installation Guide** to manually install these packages.

- Application Installation This topic provides the information to install the Gen AI application.
- Starting The Application This topic describes the systematic instructions to start the application process.

# **11.1 Application Installation**

This topic provides the information to install the Gen AI application.

Gen Al document analyzer (cmc-ml-genai-doc-analyzer) is a python-based application. The application is shipped as a byte-coded whl file. This wheel file installs all the implementation files without the dependencies. All the required dependencies are to be installed separately. It is recommended to install the whl file and the dependencies in a new virtual environment using **pip** so that it doesn't affect any other operations or applications running in the system.

Follow the steps below to install the app and the dependencies:

1. Use the below command to install the application wheel package provided, e.g.

```
cmc_ml_genai_doc_analyzer-{version}-py3-none-any.whl
```

```
pip install <wheel_package_name>.whl
```

- 2. Install all the dependencies listed in the Dependency Installation.
- Dependency Installation This topic describes the information to install the dependencies.
- Configure Gen AI service with OBRH This topic describes the systematic instructions to configure the Gen AI service with OBRH.
- Configuration Update This topic provides the information to update the configurations.
- OCI Credentials and Configuration Setup This topic provides the systematic instructions on the OCI Credentials and Configuration Setup.
- Enable/Disable Gen AI Application

## 11.1.1 Dependency Installation

This topic describes the information to install the dependencies.

After installing the Document verification service, the following dependencies must be installed. Please install the below third-party dependencies before starting the services.

#### Note:

These packages must be installed in the environment where the document verification services are installed.

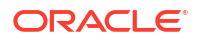

#### **Common Dependencies:**

Install the below dependencies for all the LLM's.

Note:

These dependencies are mandatory.

#### Note:

If you are installing on server behind the proxy server, then provide the proxy settings e.g., if connected to Oracle network then following proxy will work. Set the proxy before installing the dependencies according to the shell (bash/csh/sh, etc.,).

https\_proxy = <HTTP-PROXY>

https\_proxy = <HTTPS-PROXY>

no\_proxy=<NO\_PROXY>

All the required dependencies are bundled together in a python.zip file, which are to be extracted and installed separately. It is recommended to install the .whl file and the dependencies in a virtual environment using **pip** to make sure that it does not affect other operations or applications running in the system.

Extract the python.zip file provided in the desired location. Navigate to the python folder (cd python/) and run the following commands:

| pip | install | no-deps | no-index | find-links | • | aiohttp==3.9.5                       |
|-----|---------|---------|----------|------------|---|--------------------------------------|
| pip | install | no-deps | no-index | find-links | • | aiosignal==1.3.1                     |
| pip | install | no-deps | no-index | find-links | • | annotated_types==0.7.0               |
| pip | install | no-deps | no-index | find-links | • | anyio==4.4.0                         |
| pip | install | no-deps | no-index | find-links | • | asgiref==3.8.1                       |
| pip | install | no-deps | no-index | find-links | • | async_timeout==4.0.3                 |
| pip | install | no-deps | no-index | find-links | • | attrs==23.2.0                        |
| pip | install | no-deps | no-index | find-links | • | blinker==1.8.2                       |
| pip | install | no-deps | no-index | find-links | • | certifi==2024.7.4                    |
| pip | install | no-deps | no-index | find-links | • | cffi==1.16.0                         |
| pip | install | no-deps | no-index | find-links | • | <pre>charset_normalizer==3.3.2</pre> |
| pip | install | no-deps | no-index | find-links | • | circuitbreaker==1.4.0                |
| pip | install | no-deps | no-index | find-links | • | click==8.1.7                         |
| pip | install | no-deps | no-index | find-links | • | configparser==7.0.0                  |
| pip | install | no-deps | no-index | find-links | • | connexion==3.1.0                     |
| pip | install | no-deps | no-index | find-links | • | contourpy==1.2.1                     |
| pip | install | no-deps | no-index | find-links | • | cryptography==42.0.8                 |
| pip | install | no-deps | no-index | find-links | • | cycler==0.12.1                       |
| pip | install | no-deps | no-index | find-links | • | dataclasses_json==0.6.7              |
| pip | install | no-deps | no-index | find-links | • | datefinder==0.7.3                    |
| pip | install | no-deps | no-index | find-links | • | dateparser==1.1.8                    |
| pip | install | no-deps | no-index | find-links | • | dnspython==2.6.1                     |
| pip | install | no-deps | no-index | find-links | • | docx2python==2.10.1                  |
| pip | install | no-deps | no-index | find-links | • | et_xmlfile==1.1.0                    |
| pip | install | no-deps | no-index | find-links |   | exceptiongroup==1.2.1                |

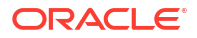

| pip        | install   | no-deps     | no-index     | find-links   | • | flask==3.0.3                              |
|------------|-----------|-------------|--------------|--------------|---|-------------------------------------------|
| pip        | install   | no-deps     | no-index     | find-links   |   | fonttools==4.53.1                         |
| pip        | install   | no-deps     | no-index     | find-links   |   | frozenlist==1.4.1                         |
| pip        | install   | no-deps     | no-index     | find-links   |   | greenlet==3.0.3                           |
| pip        | install   | no-deps     | no-index     | find-links   |   | gunicorn==22.0.0                          |
| pip        | install   | no-deps     | no-index     | find-links   |   | h11==0.14.0                               |
| pip        | install   | no-deps     | no-index     | find-links   |   | httpcore==1.0.5                           |
| pip        | install   | no-deps     | no-index     | find-links   |   | httpx==0.27.0                             |
| gig        | install   | no-deps     | no-index     | find-links   |   | idna==3.7                                 |
| pip        | install   | no-deps     | no-index     | find-links   |   | ifaddr==0.2.0                             |
| pip        | install   | no-deps     | no-index     | find-links   |   | importlib metadata==7.2.1                 |
| p+p<br>nin | install   | no-deps     | no-index     | find-links   | · | importlib resources==6 4 0                |
| p+p<br>nin | install   | no-dens     | no-index     | find-links   | · | inflection=0.5.1                          |
| nin        | install   | no-dens     | no-index     | find-links   | • | $i \pm sdangerous == 2 2 0$               |
| pip        | inetall   | no deps     | no-index     | find-links   | · | $\frac{1}{1}$                             |
| pip        | install   | no-deps     | no-index     | find-links   | · | $j_{11}j_{42} = -3 \cdot 1 \cdot 4$       |
| pip        | install   | no-deps     | no-index     | IIIId-IIIIKS | · | $\int 00110 - 1.4.2$                      |
| pip        | install   | no-deps     | no-index     | IING-IINKS   | · | jsonpatch-1.55                            |
| pip        | install   | no-deps     | no-index     | IInd-IInks   | · | jsonpointer==3.0.0                        |
| pıp        | install   | no-deps     | no-index     | find-links   | · | jsonschema==4.23.0                        |
| рір        | install   | no-deps     | no-index     | find-links   | · |                                           |
| jsor       | ischema_s | specificat: | Lons==2023.1 | 12.1         |   |                                           |
| pip        | install   | no-deps     | no-index     | find-links   | · | kiwisolver==1.4.5                         |
| pip        | install   | no-deps     | no-index     | find-links   | • | langchain==0.2.5                          |
| pip        | install   | no-deps     | no-index     | find-links   | • | langchain_community==0.2.5                |
| pip        | install   | no-deps     | no-index     | find-links   | • | langchain_core==0.2.9                     |
| pip        | install   | no-deps     | no-index     | find-links   | • | <pre>langchain_experimental==0.0.61</pre> |
| pip        | install   | no-deps     | no-index     | find-links   | • |                                           |
| lanc       | gchain_te | ext_splitte | ers==0.2.1   |              |   |                                           |
| pip        | install   | no-deps     | no-index     | find-links   |   | langsmith==0.1.81                         |
| pip        | install   | no-deps     | no-index     | find-links   |   | llvmlite==0.43.0                          |
| pip        | install   | no-deps     | no-index     | find-links   |   | lxml==5.2.2                               |
| pip        | install   | no-deps     | no-index     | find-links   |   | MarkupSafe==2.1.5                         |
| pip        | install   | no-deps     | no-index     | find-links   |   | marshmallow==3.21.3                       |
| pip        | install   | no-deps     | no-index     | find-links   |   | matplotlib==3.9.1                         |
| pip        | install   | no-deps     | no-index     | find-links   |   | multidict==6.0.5                          |
| pip        | install   | no-deps     | no-index     | find-links   |   | mypy extensions==1.0.0                    |
| pip        | install   | no-deps     | no-index     | find-links   |   | numba==0.60.0                             |
| gig        | install   | no-deps     | no-index     | find-links   |   | numpv==1.26.4                             |
| aia        | install   | no-deps     | no-index     | find-links   |   | oci==2.128.2                              |
| pip        | install   | no-deps     | no-index     | find-links   |   | opency python==4.8.1.78                   |
| pip        | install   | no-deps     | no-index     | find-links   |   | openpvx] = 3.1.2                          |
| nin        | install   | no-deps     | no-index     | find-links   | · | oracledb==2 2 1                           |
| p+p<br>nin | install   | no-dens     | no-index     | find-links   | · | rison=3 10 5                              |
| pip        | inetall   | no-dens     | no-index     | find-links   | • | $p_{ackaging==24,1}$                      |
| pip        | inetall   | no deps     | no-index     | find-links   | · | packaging = 24.1                          |
| pip        | install   | no-deps     | no-index     | IIIId-IIIIKS | · | panuas = -2.2.2                           |
| pip        | install   | no-deps     | no-index     | IING-IINKS   | · | paragraphs = -0.2.1                       |
| pīb        | install   | no-deps     | no-index     | IInd-IInks   | · | pd121mage==1.17.0                         |
| ьтр        | INSUALL   | no-deps     | no-index     | iina-iinks   | · | $putint net \cdot SIX = 20231228$         |
| рір        | install   | no-aeps     | no-index     | IIna-IInks   | · | paipiumber==0.11.2                        |
| pıp        | install   | no-deps     | no-index     | IINd-links   | · | P1110w==10.3.0                            |
| pıp        | install   | no-deps     | no-index     | tind-links   | · | pyap2==0.1.3                              |
| pip        | install   | no-deps     | no-index     | tind-links   | · | pybase64==1.3.2                           |
| pip        | install   | no-deps     | no-index     | find-links   | • | pycparser==2.22                           |
| pip        | install   | no-deps     | no-index     | find-links   | · | pydantic==2.7.4                           |
| pip        | install   | no-deps     | no-index     | find-links   | · | pydantic_core==2.18.4                     |
| pip        | install   | no-deps     | no-index     | find-links   | • | py_eureka_client==0.11.10                 |

| pip | install | no-deps | no-index | find-links |   | pyod==2.0.1                             |
|-----|---------|---------|----------|------------|---|-----------------------------------------|
| pip | install | no-deps | no-index | find-links | • | pyOpenSSL==24.1.0                       |
| pip | install | no-deps | no-index | find-links |   | pyparsing==3.1.2                        |
| pip | install | no-deps | no-index | find-links |   | pypdf2==3.0.1                           |
| pip | install | no-deps | no-index | find-links | • | pypdf==3.9.1                            |
| pip | install | no-deps | no-index | find-links |   | pytesseract==0.3.13                     |
| pip | install | no-deps | no-index | find-links | • | <pre>python_dateutil==2.9.0.post0</pre> |
| pip | install | no-deps | no-index | find-links | • | python_magic==0.4.27                    |
| pip | install | no-deps | no-index | find-links | • | python_multipart==0.0.9                 |
| pip | install | no-deps | no-index | find-links | • | pytz==2024.1                            |
| pip | install | no-deps | no-index | find-links | • | <pre>pyxDamerauLevenshtein==1.8.0</pre> |
| pip | install | no-deps | no-index | find-links | • | PyYAML==6.0.1                           |
| pip | install | no-deps | no-index | find-links | • | referencing==0.35.1                     |
| pip | install | no-deps | no-index | find-links | • | regex==2024.5.15                        |
| pip | install | no-deps | no-index | find-links | • | requests==2.32.3                        |
| pip | install | no-deps | no-index | find-links | • | rpds_py==0.19.0                         |
| pip | install | no-deps | no-index | find-links | • | scikit_learn==1.5.0                     |
| pip | install | no-deps | no-index | find-links |   | scipy==1.13.1                           |
| pip | install | no-deps | no-index | find-links |   | six==1.16.0                             |
| pip | install | no-deps | no-index | find-links | • | six==1.16.0                             |
| pip | install | no-deps | no-index | find-links | • | sniffio==1.3.1                          |
| pip | install | no-deps | no-index | find-links | • | SQLAlchemy==2.0.31                      |
| pip | install | no-deps | no-index | find-links | • | starlette==0.37.2                       |
| pip | install | no-deps | no-index | find-links | • | tabulate==0.9.0                         |
| pip | install | no-deps | no-index | find-links | • | tenacity==8.4.1                         |
| pip | install | no-deps | no-index | find-links | • | threadpoolctl==3.5.0                    |
| pip | install | no-deps | no-index | find-links | • | typing_extensions==4.12.2               |
| pip | install | no-deps | no-index | find-links | • | typing_inspect==0.9.0                   |
| pip | install | no-deps | no-index | find-links |   | tzdata==2024.1                          |
| pip | install | no-deps | no-index | find-links |   | tzlocal==4.1                            |
| pip | install | no-deps | no-index | find-links |   | urllib3==2.2.2                          |
| pip | install | no-deps | no-index | find-links |   | werkzeug==3.0.3                         |
| pip | install | no-deps | no-index | find-links |   | yarl==1.9.4                             |
| pip | install | no-deps | no-index | find-links |   | zipp==3.19.2                            |

#### LLM Dependencies:

The dependencies mentioned below can be installed based on which large language model you choose to configure.

#### **Cohere LLM Dependencies:**

Install the below dependencies to use Cohere LLM.

```
pip install cohere==5.5.8
pip install langchain-cohere==0.1.8
```

#### Note:

To use Cohere as a LLM, you can install the above library. Alternatively, you can configure Cohere LLM using OBRH. For more information, refer to section Configure Gen Al service with OBRH. These dependencies are not needed if the calls are routed to the external LLM via OBRH.

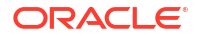

#### **OpenAl LLM Dependencies:**

Install the below dependencies, to use OpenAI LLM.

```
pip install openai==1.35.7
pip install langchain-openai==0.1.13
```

#### Gemini LLM Dependencies:

Install the below dependencies, to use Gemini LLM.

```
pip install google-generativeai==0.7.1
pip install langchain-google-genai==1.0.7
```

#### Note:

This application works when the above libraries are installed with required versions. You must not upgrade the libraries unless instructed in the documentation.

## 11.1.2 Configure Gen AI service with OBRH

This topic describes the systematic instructions to configure the Gen AI service with OBRH.

Calls to the LLM can be routed via OBRH. Follow the below steps to configure OBRH to use the Gen AI Service.

#### Note:

Before configuring the OBRH, make sure that all the common dependencies are installed except the LLM dependencies.

#### Note:

For detailed information on the OBRH configuration, refer to **Routing Hub Configuration User Guide**.

- 1. On Home screen, click Core Maintenance. Under Core Maintenance, click Routing Hub. Under Routing Hub, click Service Consumers.
- 2. Create a new service consumer with default name GENAI.
- Click on GENAI service consumer and add a new service provider with the following details:

| Field        | Value    |
|--------------|----------|
| Product Name | COHERE   |
| Туре         | EXTERNAL |
| Version      | 0.1      |

#### Table 11-1 Add Service Provider

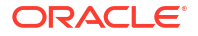

| Field          | Value                                                                                                    |
|----------------|----------------------------------------------------------------------------------------------------|
| Headers        | Add the below headers as Name - Value:<br>• accept - application/json<br>• content-type - application/json              |
| Service        | Update the below values under service                                                                                   |
| Туре           | OTHERS                                                                                                    |
| Name           | Add the below services:<br>• CHAT_ENDPOINT<br>• EMBED_ENDPOINT                                                          |
| Http Method    | POST                                                                                                    |
| Endpoint       | Add the below endpoints for the respective services:<br>• For CHAT_ENDPOINT- v1/chat<br>• For EMBED_ENDPOINT - v1/embed |
| Service Header | Add the service header for both the services:<br>• Name - Authorization<br>• Value - Bearer \$body.token                |

Table 11-1 (Cont.) Add Service Provider

4. Click the **COHERE** service provider and add the implementation parameters.

#### Table 11-2 Add Implementation

| Field       | Value                  |
|-------------|------------------------|
| Name        | COHERE_Default         |
| Description | Default Implementation |
| Туре        | DEFAULT                |
| Default     | Toggle Enabled         |
| Scheme      | https                  |
| Host        | api.cohere.com         |
| Port        | 0                      |

- 5. Click **Consumer Services** and add the following service IDs.
  - COHERE\_CHAT\_ENDPOINT
  - COHERE\_EMBED\_ENDPOINT
- 6. Click the consumer service IDs and add the transformation, and routing details.

#### COHERE\_CHAT\_ENDPOINT

#### Table 11-3Add Transformation

| Field                  | Value                                                |
|------------------------|------------------------------------------------------|
| Name                   | Chat                                                 |
| Active                 | Toggle Enabled                                       |
| Product Processor      | COHERE 0.1                                           |
| Implementation         | COHERE_Default                                       |
| Service                | CHAT_ENDPOINT - v1/chat                              |
| Request Transformation | Update the below values under request transformation |
| Body Type              | RAW                                                  |

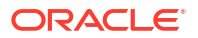

#### Table 11-3 (Cont.) Add Transformation

| Field         | Value                                                                                                    |
|---------------|----------------------------------------------------------------------------------------------------|
| Template Type | JSLT                                                                                                    |
| Template      | {"model": .model,"message": .message,<br>"temperature": .temperature,<br>"chat_history": .chat_history,"prompt_truncation":<br>"AUTO","stream": false,"connectors": []} |

#### Table 11-4 Add Route

| Field               | Value                                            |
|---------------------|--------------------------------------------------|
| Name                | chat                                             |
| Start/Stop          | START                                            |
| Auto Shutdown       | Toggle Enabled                                   |
| Default/Custom Rule | Default Rule                                     |
| Transformations     | Click Add and select the transformation created. |

#### COHERE\_EMBED\_ENDPOINT

#### Table 11-5 Add Transformation

| Field                         | Value                                                      |
|-------------------------------|------------------------------------------------------------|
| Name                          | embed                                                      |
| Active                        | Toggle Enabled                                             |
| Product Processor             | COHERE 0.1                                                 |
| Implementation                | COHERE_Default                                             |
| Service                       | EMBED_ENDPOINT - v1/embed                                  |
| <b>Request Transformation</b> | Update the below values under request transformation       |
| Body Type                     | RAW                                                        |
| Template Type                 | JSLT                                                       |
| Template                      | {"texts":.texts,"model": .model,"input_type": .input_type} |

#### Table 11-6 Add Route

| Field               | Value                                            |
|---------------------|--------------------------------------------------|
| Name                | route1                                           |
| Start/Stop          | START                                            |
| Auto Shutdown       | Toggle Enabled                                   |
| Default/Custom Rule | Default Rule                                     |
| Transformations     | Click Add and select the transformation created. |

# 11.1.3 Configuration Update

This topic provides the information to update the configurations.

The following are the two configuration files provided:

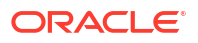

- 1. **system-config.json**: This file contains the internal settings of LLM and the configuration details. This should not be changed unless otherwise specified.
- 2. **logging-config.json**: This file is used for changing the logging settings. Use the default setting unless otherwise specified.

#### system-config.json:

system-config.json contails the configuration details that are required to be changed by the user for each installation. Refer the below table for the fields and description of the fields:

| Parameter                              | Description                                                                                                    |
|----------------------------------------|----------------------------------------------------------------------------------------------------|
| APPLICATION_NAME                       | cmc-ml-genai-doc-analyzer                                                                                                    |
| WORKING_DOCUMENT_DI<br>R               | Path to local folder where trained files will be stored. User should have Read-Write permissions to this folder.                                                          |
| OCI_CONFIG_FILE                        | Path to <b>oci_config.txt</b> file. You can get the file path after completion of OCI Credentials and configuration explained in OCI Credentials and Configuration Setup. |
| EUREKA_CLIENT_SERVICE<br>_DEFAULT_ZONE | Address of Eureka for Service Discovery that will be used to connect with DMS service (cmc-document-services).                                                            |
| DMS_DOWNLOAD_ENDPOI                    | Endpoint of cmc-document-services used for downloading from DMS.                                                                                                    |
| NT                                     | For Example: "/cmc-document-services/service/v1/documents?<br>documentRefId="                                                                                             |
| DMS_UPLOAD_ENDPOINT                    | Endpoint of cmc-document-services used for uploading to DMS. DMS service is accessed by using this endpoint.                                                              |
|                                        | For Example: "/cmc-document-services/service/v1/documents"                                                                                                    |
| DMS_SERVICE                            | Name of the DMS (cmc-document-services) service to locate on eureka.                                                                                                    |
|                                        | For Example: cmc-document-services                                                                                                    |
| SSL_CERTIFICATE                        | Path to your SSL Certificate (.crt file)                                                                                                    |
| SSL_KEY                                | Path to your SSL Key (.key file)                                                                                                    |
| DOWNLOAD_CONFIG_END<br>POINT_NAME      | Endpoint to retrieve the configuration settings by the Gen AI Admin service.                                                                                              |
|                                        | For Example: cmc-ml-genai-admin-services/genai/loadConfiguration                                                                                                    |
| GENAI_CONTEXT_PATH                     | Application name of GenAI Admin service to locate on eureka.                                                                                                    |
|                                        | For Example: "CMC-ML-GENAI-ADMIN-SERVICES"                                                                                                    |
| OBRH_DISPATCH_ENDPOI<br>NT             | Dispatch endpoint is the single entry-point for invoking the routes configured in Oracle Banking Routing Hub.                                                             |
|                                        | For Example: "/cmc-obrh-services/route/dispatch"                                                                                                    |
| OBRH_CONTEXT_PATH                      | Application name of OBRH service to locate on eureka.<br>For Example: "CMC-OBRH-SERVICES"                                                                                 |

Table 11-7 application-config.json

The following fields will be fetched from the cmc-ml-genai-admin-services;

- LLM
- LLM\_API\_KEY
- EXTRACTOR\_TYPE
- DELETE\_AFTER\_TRAINING
- USE CLASSIFIER
- CLASSIFIER MODEL ID

## 11.1.4 OCI Credentials and Configuration Setup

This topic provides the systematic instructions on the OCI Credentials and Configuration Setup.

#### Note:

Subscription for the **Document Understanding** services in OCI is required. Oracle Cloud Identifier (OCID) of the compartment is required to access the Document Understanding services.

1. Create a folder secret.

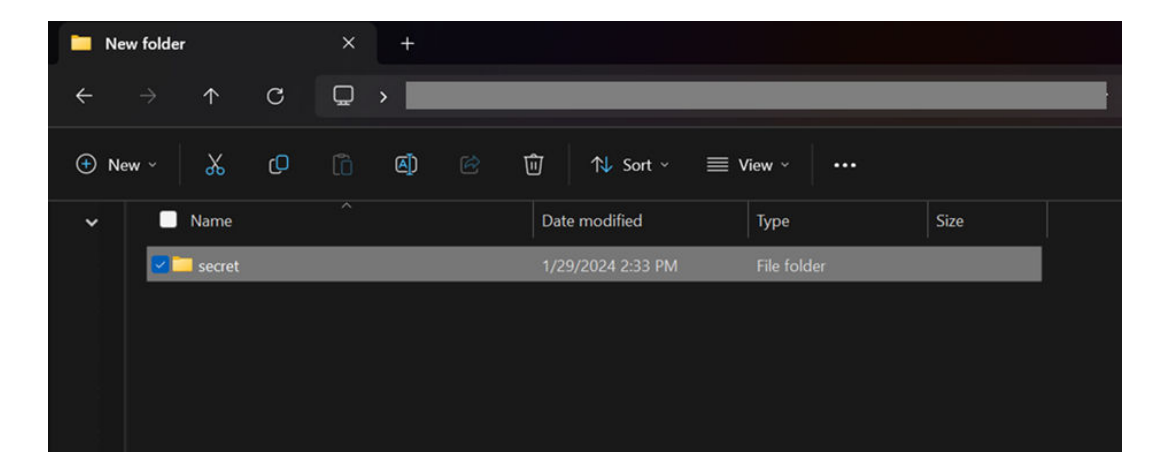

- 2. Login to OCI with your credentials.
- 3. Open the **Profile** menu and click **My profile**.

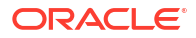

| ← → C 😂 cloud oracle.com/?region=us                                                                           | \$                                                | ତ % ପି   🖬 🛓 E                              |                  |                                            |  |
|----------------------------------------------------------------------------------------------------|---------------------------------------------------|---------------------------------------------|------------------|--------------------------------------------|--|
| = ORACLE Cloud Classic > Search resources, services, documentation, and Marketplace US East (Ashburn) 🗸 🔅 💮 🕀 |                                                   |                                             |                  |                                            |  |
| Get started Dashboard                                                                                         |                                                   |                                             |                  | Profile                                    |  |
| ✓ Service links                                                                                               |                                                   |                                             | My profile<br>Yo |                                            |  |
| PINNED                                                                                                    | RECENTLY VISITED<br>Anomaly Detection Al Services | RECOMMENDED - (Update)<br>Policies Identity | gi               | Tenancy: gbucdsint<br>Service user Console |  |

4. In the **Resources** section at the bottom left, click **API Keys**.

| API Keys    |  |
|-------------|--|
| Add API Key |  |
| Fingerprint |  |

5. Click Add API Key at the top left of the API Keys list. The Add API Key dialog displays.

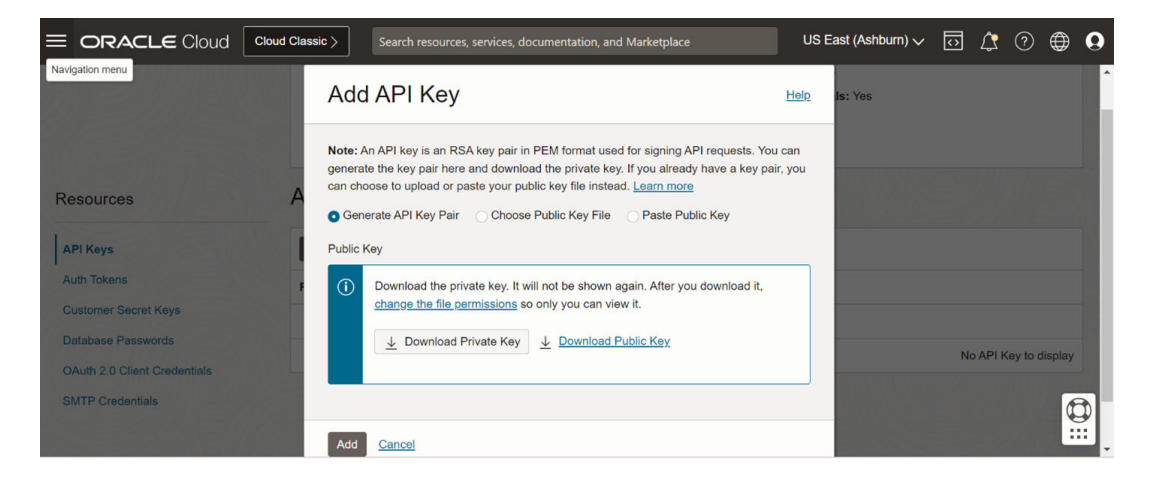

6. Click Download Private Key, the file gets downloaded.

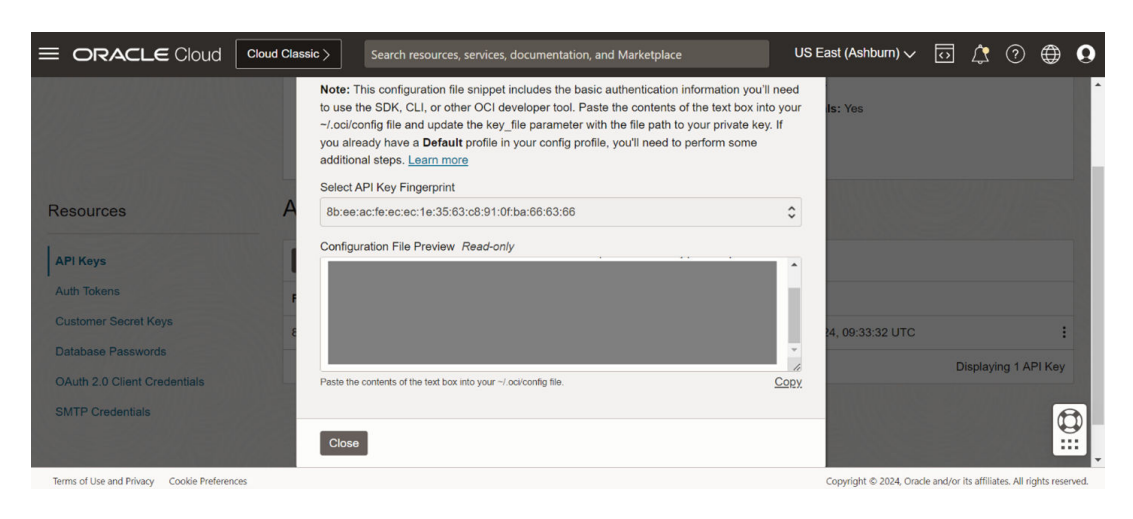

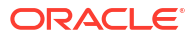

7. Click Add. A Pop-up window Configuration File Preview is displayed. Copy the content of file in a text file.

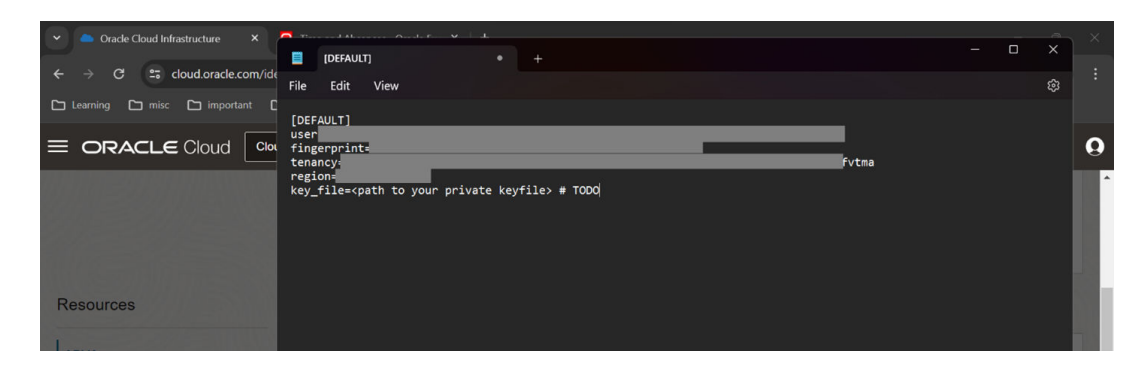

8. Save the file in the secret folder.

| 📕 Save as                                    |                        |             |               |        | ×             |
|----------------------------------------------|------------------------|-------------|---------------|--------|---------------|
| $\leftarrow \rightarrow \checkmark \uparrow$ | • New Folder > secret  | ~ C         | Search secret | ې      | >             |
| Organize 🔹 New                               | w folder               |             |               |        | ?             |
| Name                                         |                        | Date r      | modified      | Туре   |               |
|                                              | No items mate          | h your sear | ch.           |        | Z             |
|                                              |                        |             |               |        |               |
|                                              |                        |             |               |        |               |
|                                              |                        |             |               |        |               |
|                                              |                        |             |               |        |               |
|                                              |                        |             |               |        |               |
| File name:                                   |                        |             |               |        | $\overline{}$ |
| Save as type:                                | Text documents (*.txt) |             |               |        | ~             |
|                                              |                        |             |               |        |               |
| ▲ Hide Folders                               | Encoding: UTF-8        |             | <u>S</u> ave  | Cancel | ]             |

9. Copy the Private Key file downloaded in the secret folder created.

|   | secret |            |            | ×        | +       |                   |                |      |        |
|---|--------|------------|------------|----------|---------|-------------------|----------------|------|--------|
| ÷ |        | $\uparrow$ | С          | Q        | >       |                   |                |      | secret |
| ٠ | New ~  |            |            |          |         |                   | ≣ View × 🛛 ··· |      |        |
| > |        | Name       |            |          |         | Date modified     | Туре           | Size |        |
| > | Ŀ      | 👔 oci_cor  | nfig.txt   |          |         | 1/29/2024 3:15 PM | TXT File       | 1 KB |        |
| > |        | oracle     | oci.user-( | 01-29-09 | -12.pem | 1/29/2024 2:43 PM | PEM File       | 2 KB |        |

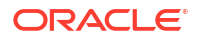

10. Edit oci\_config.txt file. Change the key file path to the path of the private file in the secret folder. For example: key file=./secret/oracle oci.user-01-29-09-12.pem.

| cci_config.txt                                                                                     | × +                      |  |
|----------------------------------------------------------------------------------------------------|--------------------------|--|
| File Edit View                                                                                     |                          |  |
| [DEFAULT]<br>user=<br>fingerprint=<br>tenancy=<br>region=us-ashburn-1<br>key_file=./secret/oracle_ | oci.user-01-29-09-12.pem |  |

11. In the **oci\_config.txt** file, add a parameter name **compartment\_id**. Specify the OCID of the compartment you will use for Document Uunderstanding Services.

| oci_config.tx                                                                                        | kt ×                                  | +                |
|----------------------------------------------------------------------------------------------------|---------------------------------------|------------------|
| File Edit V                                                                                          | liew                                  |                  |
| [DEFAULT]<br>user=<br>fingerprint=<br>tenancy=<br>region=us-phoe<br>key_file=./sec<br>compartment_ic | enix-1<br>cret/oracle_oci.user-<br>1= | -01-29-09-12.pem |

- **12.** Save the file **oci\_config.txt**.
- **13.** Move the **logging-config.json**, **system-config.json** and **application-config.json** to the current working directory.
- 14. Make sure the below folder structure is followed:
  - root\_dir
    - secret
    - Config.ini
    - system-config.json
    - application-config.json
    - logging-config.json

## 11.1.5 Enable/Disable Gen AI Application

The Gen AI Configuration screen provides a centralized interface for managing the operational settings of the Gen AI application. The service can be enabled or disabled using a toggle switch, and configurations can be customized for the environment. This screen ensures full control over the behaviour of the service, ensuring adaptability across

different environment. To process this screen, perform the following steps:

1. From Home screen, click Machine Learning. Under Machine Learning, Click Gen Al Configuration.

The Gen Al Configuration screen is displayed.

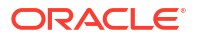

#### Figure 11-1 Gen AI Configuration

| Gen AI Configuration            |                             | :: ×          |
|---------------------------------|-----------------------------|---------------|
| Activation Settings             |                             |               |
| Enable GenAI Completely         |                             |               |
|                                 |                             |               |
|                                 |                             |               |
| LLM Configuration               |                             |               |
| LLM Type                        | LLM API Key                 |               |
| cohere                          | QOoehwRFMYOdBgzJBAcP9BG04xr |               |
|                                 |                             |               |
| Extractor Configuration         |                             |               |
| Delete Documents after Training | Extractor Type              |               |
|                                 | Document Verification OCI   |               |
|                                 |                             |               |
| Classifier Configuration        |                             |               |
| Use Classifier                  | Classifier Model ID         |               |
|                                 |                             |               |
|                                 |                             |               |
|                                 | Save                        | Configuration |

2. Specify the fields on the **Gen Al Configuration** screen to configure the Gen Al service for the environment.

For more information on fields, refer to the field description table below.

Table 11-8 Gen AI Configuration

| Field                        | Description                                                                                                    |
|------------------------------|----------------------------------------------------------------------------------------------------|
| Enable GenAl Completely      | Switch the toggle to enable/disable the Gen Al doc analyzer service. By default, it is disabled.                                                                                 |
|                              | <b>Note:</b> This is a mandatory field.                                                                                                    |
| LLM Туре                     | Specify the name of the LLM to be used. By<br>default, the value is set as cohere.<br>The options are:<br>• openai<br>• cohere<br>• gemini                                       |
|                              | <b>Note:</b> This is a mandatory field.                                                                                                    |
| LLM API Key                  | Specify the API Key for the LLM selected.                                                                                                    |
| Delete Documents after Train | Switch the toggle to enable/disable the deletion of the files post training. By default, it is enabled.                                                                          |
| Extractor Type               | Specify the document extraction service to be<br>used. By default, the value is set as Document<br>Verification.<br>The options are:<br>• OCI<br>• Document Verification Service |

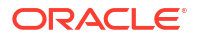

| Field               | Description                                                                                                    |
|---------------------|----------------------------------------------------------------------------------------------------|
| Use Classifier      | Switch the toggle to enable/disable the LLM based classifier to be used for classifying the documents. By default, it is disabled. |
| Classifier Model ID | Specify the Model ID of the custom trained classifier.                                                                             |

Table 11-8 (Cont.) Gen AI Configuration

# **11.2 Starting The Application**

This topic describes the systematic instructions to start the application process.

Make sure that the wheel package and the dependencies are installed, and configuration setup is complete.

1. Run the genai\_doc\_analyzer server using the below-mentioned command.

```
python -m genai_doc_analyzer
```

 By default, the application runs on port 7777. You can change the port by passing -p argument.

For example: python -m genai doc analyzer -p 5000

3. To run the service in the background, use the command below.

```
nohup python -m genai doc analyzer > nohup.txt
```

### Note:

After the execution of the above command, all the execution logs will be added to **nohup.txt** text file. You can close the terminal and the application will keep running on port, unless stopped explicitly.

 By default, the application starts on http. You can change the protocol by passing the -s argument.

```
python -m genai_doc_analyzer -p 5000 -s https
python -m genai_doc_analyzer -p 5000 -s both
```

#### Note:

This starts the application on both http and https protocols on ports 5000 and 5001 respectively.

#### Note:

To run the service on https port, set the **SSL\_CERTIFICATE** and **SSL\_KEY** paths as mentioned in the Configuration Update section.

5. To terminate or kill the application, use the netstat command to find the process\_id using the port on which the application is running. Then use the kill command with the process\_id as shown below to terminate the application.

```
netstat -nlp | grep 7777
kill -9 <process_id>
```

6. To start the application using gunicorn on production mode, use the command below.

```
gunicorn -b 0.0.0.0:<{port}>
'genai_doc_analyzer.genai_wsgi:genai_wsgi_service('<{port}>')
```

# Index

### А

Alternate Method, 9-2 Application Installation, 11-2

### С

Conductor Process Installation, 6-1 Conductor Processes, 6-1 Configuration Update, 11-8 Configure Gen AI service with OBRH, 11-6

### D

Data Source Creation, 4-1 Database Setup, 1-1 Dependency Installation, 11-2 Deployments, 5-1 Domain and Cluster Configuration, 3-1

## Е

Enable/Disable Gen AI Application, 11-13

### G

Gen AI Document Analyzer Service Installation, <u>11-1</u>

#### L

Logging Area, 8-1

### Μ

Migration Support, 9-1

### 0

OCI Credentials and Configuration Setup, 11-10

### Ρ

Product Installation using Installer, 2-1

### R

Recommended Method, 9-1 Restart and Refresh, 7-1

#### S

Starting The Application, *11-15* Steps to Deploy, *6-2* 

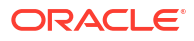